## Änderungen in der KiFibu Version 4.0

## Inhaltsverzeichnis

| Allger | neine Erläuterung                | 2 |
|--------|----------------------------------|---|
| Expor  | t Buchhaltungsdaten nach GDPdU   | 3 |
| Impor  | t Kassenbuch                     | 5 |
| 1.     | Schnittstelle                    | 6 |
| 2.     | Kassenbuchart                    | 7 |
| 3.     | Letzte Belegnr                   | 7 |
| 4.     | Vorgabe AZNr                     | 7 |
| 5.     | Welche Kasse?                    | 7 |
| 6.     | Aufbereitung                     | 7 |
| 7.     | Buchungen                        | 8 |
| Änder  | rungen im Kontenplan             | 9 |
| Ma     | nueller Aufruf Kontenanpassungen | 9 |
| Kor    | ntenänderungen                   |   |
| Kor    | ntenplan gesamt                  |   |

## Allgemeine Erläuterung

Die bisherige KiFibu ist noch mit der Access-Version von 1997 entwickelt worden, da diese Version nicht mehr von Microsoft unterstützt wird, musste die KiFibu zunächst aktualisiert werden.

Die neuen Office-Versionen von Microsoft arbeiten nur noch mit einer Multifunktionsleiste (Ribbon), das alte Menü findet man daher im Register AddIns.

| C |   | Einrichtung: 998 St. Muster Jahr: -2016-                                                                         |           |
|---|---|----------------------------------------------------------------------------------------------------|-----------|
| Γ | C | Add-Ins                                                                                                    |           |
|   | M | 🕨 🕅 🖃 🏢 🛃 🗱 🏹 🗚 🍞 Auswahlausschließender Filter 🐨 Wechseln Euro                                                  |           |
|   |   | ichtung 👻 Stammdaten 👻 Zahlungen 👻 Buchen 👻 Auskünfte 👻 Listen 👻 HH-Plan 🐑 Jahresrechnung 🐑 Datensicherung 🐑 Son | nstiges 👻 |
|   |   |                                                                                                    |           |
|   |   | Benutzerdefinierte Symbolleisten                                                                                 |           |

Neu ist auch die Anzeige der Programme in Registern, so erkennt man auf einen Blick welche Programme gerade geöffnet sind.

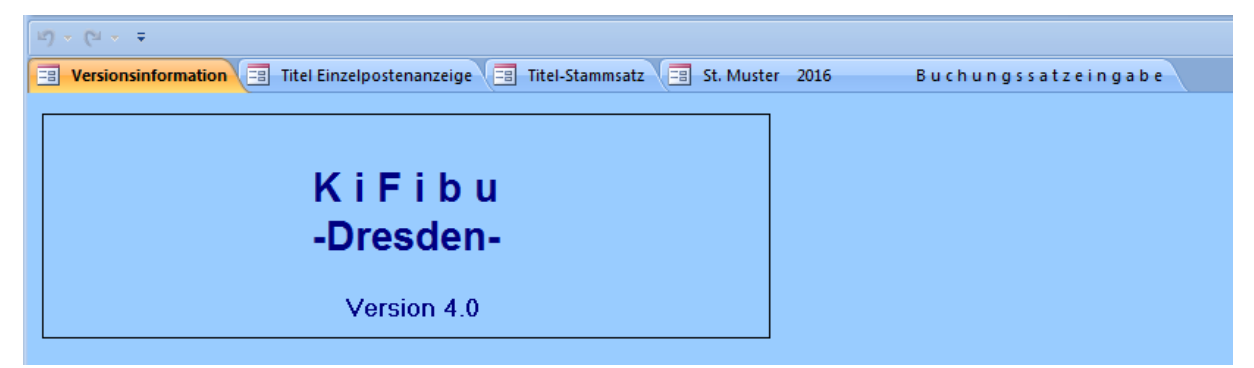

Verbessert haben sich auch etliche Ansichten, wie z.B. in der Kontenauskunft, der Titelübersicht und im Buchungsprogramm, hier wird der Bildschirm jetzt durch eine Datenblattansicht (siehe auch Seite 8) voll ausgenutzt.

Neu hinzugekommen sind die vom Finanzamt geforderten Ausgaben nach *,GDPdU*<sup>'</sup> und die Möglichkeit die in Excel erfassten *Kassendaten* einzulesen.

Auch der Kontenplan ist erweitert worden.

Nachstehend werden die neuen Funktionen und die Kontenplanänderungen im Einzelnen erläutert.

## Export Buchhaltungsdaten nach GDPdU

(Grundsätze zum Datenzugriff und zur Prüfbarkeit digitaler Unterlagen) Für eine Betriebsprüfung muss die Möglichkeit bestehen, dem Prüfer sämtliche Buchhaltungsdaten in digitaler Form zur Verfügung zu stellen. Exceldateien sind dafür völlig ausreichend. Über das Menü ,Auskünfte' kann der Export aufgerufen werden:

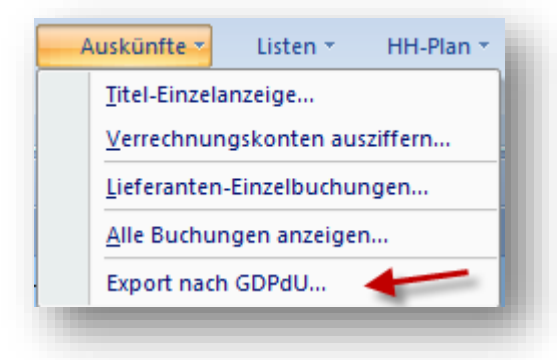

Das Programm ist insbesondere erst nach Aufforderung durch die Diözese Dresden-Meißen oder dem zuständigen Finanzamt zu bedienen, Anforderung von Daten nach GDPdU.

| werden die Buchhaltungsdater | der aktuellen Einrichtung -St. H | ubertus Wermsdorf- für das | Jahr -2016- ausgegeben. |
|------------------------------|----------------------------------|----------------------------|-------------------------|
| e Daten werden im Excelform  | t gespeichert, dabei werden 5 A  | rbeitsblätter erzeugt:     |                         |
| Compindoppechrift            |                                  |                            |                         |
| Titelstamm mit Salden        |                                  |                            |                         |
| Haushaltsstellenbezeichnung  | en                               |                            |                         |
| Salden je HHStelle           |                                  |                            |                         |
| Einzelbuchungen              |                                  |                            |                         |
|                              |                                  |                            |                         |
|                              |                                  |                            |                         |
| Ausgabepfad wählen:          | Pfad 🔁                           |                            |                         |
|                              |                                  |                            |                         |
| Aufbereitung der Daten       | Start 💽                          |                            |                         |
| und Excelausgabe:            |                                  |                            |                         |
| •                            |                                  | ALL 1 104                  |                         |

Im Programm wird bereits angezeigt, dass 5 Arbeitsblätter erzeugt werden und zwar:

- 1. Gemeindeanschrift
- 2. Titelstamm
- 3. Haushaltsstellenbezeichnungen
- 4. Salden je Haushaltsstelle
- 5. Einzelbuchungen

Mit der Schaltflächen ,Pfad…' bestimmen Sie den Ausgabepfad der Exceldatei. Es wird empfohlen den Ordner C:\Kifibu\GDPdU auszuwählen. Das erleichtert die Suche nach der Datenquelle, falls die Daten per eMail weitergeleitet werden oder auch zum Kopieren auf den Stick.

## Anlage zum Update KiFibu 4.0

April 2016

Mit der Schaltfläche 'Start…' wird die Exceldatei erstellt, dabei setzt sich der Dateiname wie folgt zusammen:

,Buchungen\_JJJJ\_Einrichtung\_XX.xls' entspricht z.B. ,Buchungen\_2015\_Einrichtung\_10.xls'

JJJJ = das gerade gewählte Buchungsjahr

XX = die aktuelle Einrichtungsnummer

Das Programm endet mit der Meldung:

| Export GD | PdU                                                                                                    | × |
|-----------|----------------------------------------------------------------------------------------------------|---|
| 1         | Die Übertragung in die Exceldatei<br>C: \Kifibu\GDPDU\Buchungen_2015_Einrichtung_10.xls<br>ist abgeschlossen! | 1 |
|           | OK                                                                                                    |   |

Danach wird die Exceldatei automatisch geöffnet, in der unteren Leiste sieht man die Arbeitsblätter die erzeugt wurden.

#### Import Kassenbuch

Grundsätzlich ist über die Zahlungsvorgänge in der Kasse Buch zu führen. Diese Kassenbuchführung hat unabhängig von der Kirchlichen Finanzbuchhaltung (Kifibu) pro Monat (mindestens pro Quartal) zu erfolgen.

Die Erstellung eines Kassenprotokolls (Aufnahme Bargeldbestand, Abstimmung) gehört zum unterjährigen Kassenabschluss dazu. Das unterjährige Kassenprotokoll ist im Ordner Kasse aufzubewahren.

Zum jetzigen Zeitpunkt wird empfohlen, sofern noch nicht erfolgt, das Kassenbuch als Excel-Datei (*später eventuell über ein DATEV-Programm, Ausgabe \*.csv-Datei*) zu führen.

Im Ordner C:\Kifibu\Kassenbuch finden Sie die Musterdatei dazu.

Voraussetzung für die Bearbeitung des elektronischen Kassenbuches ist, dass auf Ihren PC das Programm Microsoft-Excel installiert ist.

Die Kassenbelege sind fortlaufend (pro Haushaltsjahr) zu nummerieren und die Belegnr ist im Kassenbuch unter Spalte Beleg einzutragen.

Der Beleg selbst ist oben rechts mit der im Kassenbuch vergebenen Kassenbelegnummer zu beschriften.

Die Ablage der Kassenbelege hat in einem separaten Ordner "Kasse" zu erfolgen. Die erstellte Kassenbuchseite des Monats ist in Papierform als erstes Blatt vor den Belegen abzuheften.

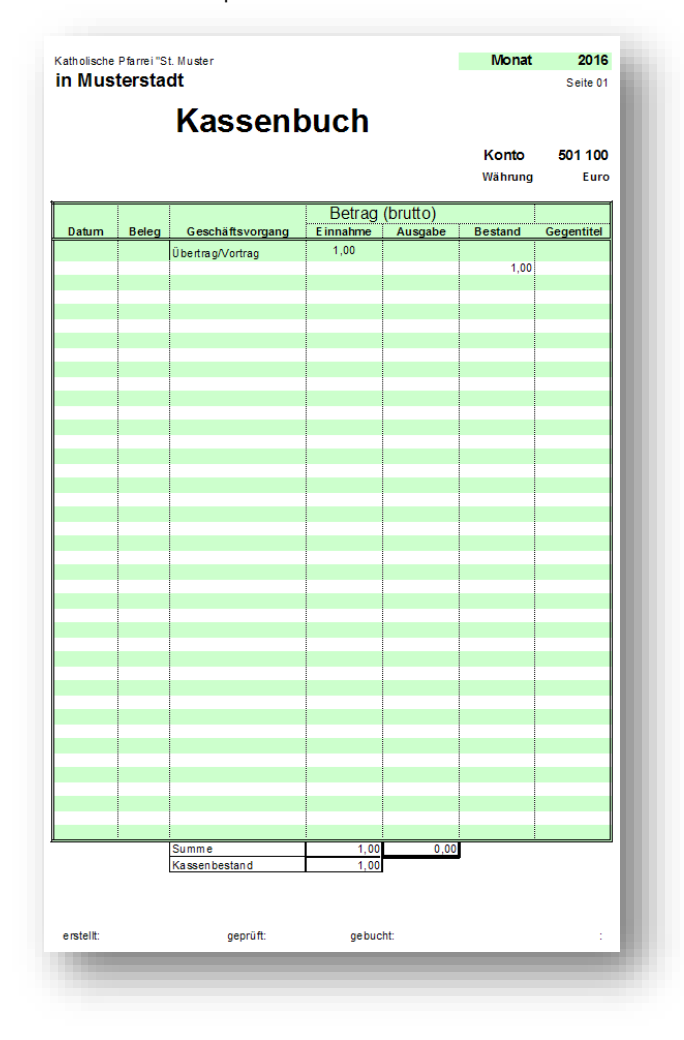

Den Import rufen Sie über das Menü Buchen/Kassenbuch einlesen... auf.

| Import Kass<br>Dier Sätze aus der Sch<br>Hier können sie wie ge  | enbuch<br>nittstelle werden geprüft und<br>wohnt weiter bearbeitet werd | in das Buchungsprogramm(Dialog Buchung) eingelesen.<br>Ien. |             |
|------------------------------------------------------------------|-------------------------------------------------------------------------|-------------------------------------------------------------|-------------|
| 1. Schnittstelle                                                 | Pfad j                                                                  | ]                                                           |             |
| 2. Kassenbuchart<br>(wird aufgrund der<br>Schnittstelle erkannt) | einfache Version (Excel) Datev-Kassenbuch                               | Vortrag: 0,00 € Bestand neu: 0,00 €                         |             |
| 3. letzte BelegNr                                                | 80                                                                      |                                                             |             |
| 4. Vorgabe AzNr                                                  | bar                                                                     | ]                                                           |             |
| 5. Welche Kasse?                                                 | 501100 -                                                                | Barkasse                                                    |             |
| 6. Aufbereitung                                                  | <u>S</u> tart 🛕                                                         | (und Protokoll BuchungsImport)                              |             |
| 7. Buchungen                                                     | <u>Ü</u> bernahme 🌆                                                     |                                                             | Abbrechen 🔐 |
|                                                                  |                                                                         |                                                             | <u>.</u>    |

## 1. Schnittstelle

Die Kassenbuchdatei (\*.xls) ist monatlich in die KiFibu einzulesen.

Es kann eine xls- oder eine csv-Datei sein, je nach Auswahl wird die Kassenbuchart automatisch eingestellt. Wenn Sie die Kassendaten von einem externen Mitarbeiter erhalten (z.B. per Stick), so wird empfohlen, die Daten im Ordner ,*C*:\*KiFibu*\*Kassenbuch*<sup>'</sup> abzulegen.

| XLS-Datei:<br>Die Kassenbuchart<br>wurde automatisch auf<br>,einfache Version' einge-<br>stellt.                                                    | 1. Schnittstelle   Pfad ②   C:\A Source\Dresden\Kifibu\Kassenbuch\Kassenbuch\Kasse |
|----------------------------------------------------------------------------------------------------|----------------------------------------------------------------------------------------------------|
| Wichtig ist jetzt, dass<br>auch noch das Arbeits-<br>blatt ausgewählt wird,<br>erst dann können die ak-<br>tuellen Bestände gezeigt<br>werden.      | 1. Schnittstelle   Pfad ②   C:\A Source\Dresden\Kifibu\Kassenbuch\Kassenbuch\Kasse |
| CSV-Datei:<br>Die Kassenbuchart wird<br>auf <i>Datev</i> eingestellt, der<br>Vortrag und der neue Be-<br>stand werden zur Kon-<br>trolle angezeigt. | 1. Schnittstelle   Pfad C     2. Kassenbuchart   C einfache Version (Excel)     (wird aufgrund der Schnittstelle erkannt)   C batev-Kassenbuch                                                                                                    |

#### 2. Kassenbuchart

Wird automatisch aufgrund der gewählten Schnittstelle eingestellt.

#### 3. Letzte Belegnr

Sie wird hier nur informativ angezeigt, ab dieser Nummer werden die Kassenbelege fortlaufend nummeriert. Die im Kassenbuch hinterlegte Belegnummer wird unter der Spalte 'RechnungsNr' gespeichert.

#### 4. Vorgabe AZNr

In dem Feld ,AzNr' (=Auszugsnr) kann ein beliebiger 6-stelliger Wert vorgegeben werden. Als Standardwert wird hier ,bar' vorgeschlagen.

#### 5. Welche Kasse?

Es muss der Titel ausgewählt werden auf den die Kassenbelege gebucht werden sollen. Standardeinstellung ist ,5.01.100', nur wenn für eine Gemeinde mehrere Barkassen angelegt sind, sollte hier gewechselt werden.

Zur Auswahl stehen nur Titel, die im Titelstamm als Standardtitel 5.01.100 (also Barkasse) haben.

#### 6. Aufbereitung

Der Punkt 6 ist nur aktiv wenn alle vorherigen Felder richtig gefüllt sind, achten Sie ggf. auch auf die Auswahl des Arbeitsblattes bei Exceldateien.

Die Belege werden jetzt aufbereitet und geprüft, dabei wird ein Protokoll erstellt.

Die Ausgabe erfolgt sortiert nach der Kassenbelegnummer der Exceldatei.

Achten Sie auf die letzte Seite, hier erscheint ggf. ein Hinweis auf eine Differenz. – Aber auch unter Punkt 7 werden Sie nochmals darauf hingewiesen.

| 20       | senduch August 2015.xis          | enbuch\K ass       | uwas           | C:/KIII0 |          |                        | port        | lungsim           | Buc       | окоп         | L 1.01            |
|----------|----------------------------------|--------------------|----------------|----------|----------|------------------------|-------------|-------------------|-----------|--------------|-------------------|
| 5:       |                                  |                    |                |          |          |                        | -           | Musterstadt       | Muster    | farrei St.   | Kath. P           |
|          | Buchungs-<br>Text                |                    | Geger<br>titel | Ausgabe  | Einnahme |                        | Titel       | Rechnungs-<br>Nr. | eg-<br>Nr | Bel<br>Datum | Import<br>BelegNr |
|          | /i Raumnutzung                   | Einnahmen / Ersta  | 51331          | 0,00     | 40,00    | Einnahmen / Erstatt    | 501100      | 185               | 903       | 13.06.15     | 00185             |
|          | /i Dankopfer Firmlinge           | Verrechnungsk on   | 64060          | 0,00     | 120,00   | Verrechnungskonto      | 501100      | 186               | 904       | 14.06.15     | 00186             |
|          | /i Kollekte                      | pfanfi die Kollekt | 51001          | 0,00     | 157,00   | pfardiche Kollekte     | 501100      | 187               | 905       | 14.06.15     | 00187             |
|          | /i Türkollekte                   | pfanfidte Kollekt  | 51001          | 0,00     | 55,00    | pfardiche Kollekte     | 501100      | 188               | 906       | 14.06.15     | 00188             |
|          | /i Begegnungsabend Asyl          | Gemeindliche Car   | 40301          | 11,35    | 0,00     | Gemeind liche Carit    | 501100      | 189               | 908       | 15.06.15     | 00189             |
|          | /i Fahrtkosten Verantw.gem.      | Sonstige           | 40951          | 30,00    | 0,00     | Sonstige               | 501100      | 190               | 909       | 17.06.15     | 00190             |
|          | /i Dank Brotbacken               | für die Kinderseel | 40452          | 13,16    | 0,00     | für die Kinderseels    | 501100      | 191               | 910       | 18.06.15     | 00191             |
|          | /i Caritas                       | Caritaskollekten,  | 51103          | 0,00     | 175,00   | Caritaskollekton, -S   | 501100      | 192               | 911       | 21.06.15     | 0192              |
|          | /i Türkollekte                   | pfanfi die Kollekt | 51001          | 0,00     | 56,00    | pfardiche Kollekte     | 501100      | 193               | 912       | 21.06.15     | 00193             |
|          | /i Raumnutzung                   | Einnahmen / Ersta  | 51331          | 0,00     | 50,00    | Einnahmen / Erstatt    | 501100      | 194               | 913       | 25.06.15     | 00194             |
|          | /i Hl. Vater                     | Verrechnungsk on   | 64060          | 0,00     | 142,00   | Verrechnungskonto      | 501100      | 195               | 914       | 28.06.15     | 00195             |
|          | /i Türkollekte                   | pfanfiche Kollekt  | 51001          | 0,00     | 51,00    | pfardiche Kollekte     | 501100      | 196               | 915       | 28.06.15     | 00196             |
|          | /i Anna-Kapelle                  | Einnahmen aus W    | 51333          | 0,00     | 207,00   | Einnahmen aus Wei      | 501100      | 197               | 919       | 29.06.15     | 00197             |
|          | /i Blumen 3x                     | Schmuck, Blumen    | 40406          | 8,27     | 0,00     | Schmack, Blumen        | 501100      | 198               | 920       | 29.06.15     | 00198             |
|          | /i Seniorengeburtstag            | Gemeindliche Car   | 40301          | 3,69     | 0,00     | Gemeind liche Carit    | 501100      | 199               | 921       | 29.06.15     | 00199             |
|          | /i Erstattung Telefon            | Erstattung Telefo  | 51302          | 0,00     | 24,00    | En tattung Telefon     | 501100      | 200               | 922       | 30.06.15     | 00200             |
|          | /i Km-Geld Pfarrer               | Kilo metergelderst | 40951          | 106,20   | 0,00     | Ki lometergel derst at | 501100      | 201               | 923       | 30.06.15     | 00201             |
| 3.274,90 | 328,04 !!! ACHTUNG DIFFERENZ !!! | uchter Bestand:    | 0 ge           | 0,0      | 3.602,94 |                        |             |                   |           |              |                   |
|          |                                  |                    | 5              | 2.464,4  | 1.348,00 | Buchungen              | lumme der l | S                 |           |              |                   |
|          |                                  |                    |                |          |          |                        |             |                   |           |              |                   |

#### 7. Buchungen

Mit dem letzten Punkt werden die Belege in das Programm ,Dialog Buchen' eingelesen. Vorab wird allerdings geprüft, ob der Vortrag mit dem bereits auf Titel 5.01.100 gebuchten Bestand übereinstimmt. Ist das nicht der Fall, so wird mit dieser Anzeige darauf hingewiesen:

| Differenz | Kassenbuch/Buchhaltung                                                                                                    | × |
|-----------|----------------------------------------------------------------------------------------------------|---|
| 4         | Der Anfangsbestand des Kassenbuchs stimmt nicht mit dem<br>aktuellen Bestand des Kassetitels überein!<br>3602,94 = Kassenbuch Anfangsbestand<br>328,04 = Saldo Titel 501100<br>3274,9 = Abweichung |   |
|           | OK Abbrecher                                                                                                    |   |

Sie können die Buchungen nun noch einmal prüfen oder die Daten dennoch übernehmen. Es erscheint dann die gewohnte Buchungsanzeige:

| ==  | Versionsinfo  | rmation =   | St. Muste | r 2015            | Buchungssatzei        | ingabe           |           |               |         |              |
|-----|---------------|-------------|-----------|-------------------|-----------------------|------------------|-----------|---------------|---------|--------------|
|     | Titel 👻       | BuchNr 🗸    | AZ-Nr 🗸   | AZ-Datum 👻        | Buchungstext 👻        | Abgang 🚽         | Eingang 👻 | RechNr. 🗸     | RechD - | Gegentitel 👻 |
|     | 5 01 100      | 923/        | bar       | 30.06.15          | /i Km-Geld Pfarrer    | 106,20           | 0,00      | 201           |         | 4 09 511     |
|     | 5 01 100      | 922/        | bar       | 30.06. <b>1</b> 5 | /i Erstattung Telefon | 0,00             | 24,00     | 200           |         | 5 13 020     |
|     | 5 01 100      | 921/        | bar       | 29.06.15          | /i Seniorengeburtstaç | 3,69             | 0,00      | 199           |         | 4 03 010     |
|     | 5 01 100      | 920/        | bar       | 29.06.15          | /i Blumen 3x          | 8,27             | 0,00      | 198           |         | 4 04 060     |
|     | 5 01 100      | 919/        | bar       | 29.06.15          | /i Anna-Kapelle       | 0,00             | 207,00    | 197           |         | 5 13 330     |
|     | 5 01 100      | 918/        | bar       | 29.06.15          | /i Bareinzahlung Ban  | 142,00           | 0,00      |               |         | 5 01 950     |
|     | 5 01 100      | 917/        | bar       | 29.06.15          | /i Bareinzahlung Ban  | 131,25           | 0,00      |               |         | 5 01 950     |
|     | 5 01 100      | 916/        | bar       | 29.06.15          | /i Bareinzahlung Ban  | 800,00           | 0,00      |               |         | 5 01 950     |
|     | 5 01 100      | 915/        | bar       | 28.06.15          | /i Türkollekte        | 0,00             | 51,00     | 196           |         | 5 10 010     |
|     | 5 01 100      | 914/        | bar       | 28.06.15          | /i HI. Vater          | 0,00             | 142,00    | 195           |         | 6 40 600     |
|     | 5 01 100      | 913/        | bar       | 25.06.15          | /i Raumnutzung        | 0,00             | 50,00     | 194           |         | 5 13 310     |
|     | 5 01 100      | 912/        | bar       | 21.06.15          | /i Türkollekte        | 0,00             | 56,00     | 193           |         | 5 10 010     |
|     | 5 01 100      | 911/        | bar       | 21.06.15          | /i Caritas            | 0,00             | 175,00    | 192           |         | 5 11 030     |
|     | 5 01 100      | 910/        | bar       | 18.06.15          | /i Dank Brotbacken    | 13,16            | 0,00      | 191           |         | 4 04 520     |
|     | 5 01 100      | 909/        | bar       | 17.06.15          | /i Fahrtkosten Veran  | 30,00            | 0,00      | 190           |         | 4 09 515     |
| Da  | itensatz: 🖬 斗 | 1 von 40 🕨  | ► Fa - M  | Kein Filter Su    | chen                  |                  |           |               |         |              |
| Bu  | ichungssatz   | eingabe:    |           |                   |                       |                  |           |               |         |              |
| Ge  | Idkonto Buc   | h.Nr AZ-Nr. | AZ-Dati   | um Geldabgang     | ) (A) Geldeingang (E) | RechNr.          | RechI     | Dat.          |         |              |
| 8   | <u> </u>      |             |           |                   | 1,00 0,00             | Development      |           |               |         |              |
| A., |               |             | Auftailur | Gege              | ntitel HH-Stelle      | Buchungstext     |           | <u>N</u> ächs | ter     |              |
| AU  | oo            | _           | Autenur   | U                 |                       |                  |           | OP-Anz        | eige    |              |
| V,  | 00            |             |           |                   | U,UU Ans              | atz Kirchengemei | inde      | Boone         |         |              |
|     |               |             |           |                   | 0,00 Get              |                  | 4.0       | Deend         | ien     |              |
|     |               |             |           |                   | 0.00 010              | CICIL            |           |               |         |              |

Kontrollieren Sie noch einmal den neuen Kassenbestand indem Sie den Kassentitel auswählen und abstimmen. Alle Buchungstexte fangen mit dem Kürzel "/i' an, dadurch sind die automatisch importierten Buchungen gut zu erkennen.

Erst mit ,Beenden' sind die Buchungen in die Buchhaltung übernommen.

## Änderungen im Kontenplan

#### Manueller Aufruf Kontenanpassungen

Sind aus irgendeinem Grund die Konten nicht automatisch aktualisiert worden, so haben Sie inzwischen die Möglichkeit die Kontenanpassungen manuell über das Menü *Stammdaten/Ti-tel prüfen* aufzurufen.

Folgende Meldungen werden dabei angezeigt:

| Aktualisi | ierung                                    | ×   |
|-----------|-------------------------------------------|-----|
| 1         | Titel werden auf den neusten Stand gebrad | nt. |
|           | ОК                                        |     |

Während die Eieruhr angezeigt wird, werden die Anpassungen durchgeführt. Zum Abschluss erscheint dieser Hinweis.

| Titel-Aktualisierung | × |
|----------------------|---|
| Fertig               |   |
|                      |   |
| ОК                   |   |
|                      | _ |

Auf der nächsten Seite erfahren Sie was sich im Kontenplan geändert hat.

#### Kontenänderungen

grün = geänderte Bezeichnungen, blau = gelöschte Titel, schwarz = neu angelegte Titel

| Titel    | Bezeichnung alt                           | Bezeichnung neu                                                    | Kommentar                                                                        |
|----------|-------------------------------------------|--------------------------------------------------------------------|----------------------------------------------------------------------------------|
| 4 02 130 | Sonstige                                  | Sonstige (Frohe Herrgottsstunde)                                   |                                                                                  |
| 4 02 140 | Lohnkosten an Dritte                      |                                                                    | Titel wurde gelöscht, wenn ohne Buchungen                                        |
| 4 02 180 | Arbeitgeber-Pflichtabführungen            |                                                                    | dto.                                                                             |
| 4 02 190 | Personalkosten (ZGAST)                    | Personalkosten (ZGAST) Gehalt                                      |                                                                                  |
| 4 02 191 |                                           | Vermögenswirksame Leistungen                                       | Neuer Titel ab 2016                                                              |
| 4 02 192 |                                           | Aushilfslöhne, geringf. Beschäft.                                  | Neuer Titel ab 2016                                                              |
| 4 02 193 |                                           | Pauschale Steuer f. Aushilfen                                      | Neuer Titel ab 2016                                                              |
| 4 02 194 |                                           | Gesetzlich soziale Aufwendungen                                    | Neuer Titel ab 2016                                                              |
| 4 02 195 |                                           | Aufwendungen für Altersversorgung KZVK                             | Neuer Titel ab 2016                                                              |
| 4 02 196 |                                           | Sanierungsgeld                                                     | Neuer Titel ab 2016                                                              |
| 4 02 197 |                                           | Freiwillige soziale Aufwendungen, lohnsteuerfrei                   | Neuer Titel ab 2016                                                              |
| 4 03 030 | Außerpfarrliche Hilfen                    | Außerpfarrliche Hilfen, Spenden v. Caritas                         |                                                                                  |
| 4 03 040 | Abführung durchlfd. Caritasgelder (75%)   |                                                                    | Titel wurde gelöscht, wenn ohne Buchungen<br>Bestand ggf. auf 6 40 700 umbuchen! |
| 4 03 041 | Abführung Mitgliedsbeiträge Caritas       |                                                                    | dto.                                                                             |
| 4 04 170 | Kirchenchor-Noten                         | Kirchenchor-Noten, fremder Orgelzyklus                             |                                                                                  |
| 4 04 260 | Sonstiges                                 | Sonstiges, Buchbindearbeiten                                       |                                                                                  |
| 4 04 520 | für die Kinderseelsorge                   | für die Kinderseelsorge, Erstkommunion, Frohe Herrgotts-<br>stunde |                                                                                  |
| 4 05 010 | Anschaffung Inventar (z.B. Möbel, PC,     | Anschaffung Inventar (z.B. Möbel, PC, Dienstfahrzeuge,             |                                                                                  |
|          | Dienstfahrzeuge, Technik)                 | Technik, Repräs.tafel)                                             |                                                                                  |
| 4 06 010 | I Ilgung – nur Planansatz (nur bis 2008!) |                                                                    | litel wurde gelöscht, wenn ohne Buchungen                                        |
| 4 06 015 |                                           | KapSt, Solz auf Zinsen                                             | Neuer Titel ab 2016                                                              |
| 4 08 080 | Bankspesen                                | Bankgebühren                                                       |                                                                                  |

| Titel    | Bezeichnung alt                                    | Bezeichnung neu                                                                    | Kommentar                                                                        |
|----------|----------------------------------------------------|------------------------------------------------------------------------------------|----------------------------------------------------------------------------------|
| 4 08 130 | Betriebskostenüberzahlung                          |                                                                                    | Titel wurde gelöscht, wenn ohne Buchungen                                        |
| 4 08 140 | Mieten                                             | Mieten, Pacht                                                                      |                                                                                  |
| 4 08 180 | Software, Wartung- und Instandhaltung<br>Software  | Software, Wartung- und Instandhaltung Software, Home-<br>page                      |                                                                                  |
| 4 08 190 | Sonstige Verwaltungs- und Betriebskos-<br>ten      | Sonstige Verwaltungs- und Betriebskosten, überreg. Wei-<br>terbildk. Tagungsgebühr |                                                                                  |
| 4 08 200 | Buchführungskosten                                 | Buchführungskosten, Umlage an Zentralrendantur u. ä.                               |                                                                                  |
| 4 08 210 | Fremdarbeiten(z.B. Hausmeister)                    | Fremdarbeiten(z.B. Hausmeister, Reinigungsdienstlstg.)                             |                                                                                  |
| 4 09 210 |                                                    | Werbekosten (Aufmerksamkeiten bis 10,00€ an Dritte)                                | Neuer Titel ab 2016                                                              |
| 4 09 220 |                                                    | Arbeitsessen mit Dritte                                                            | Neuer Titel ab 2016                                                              |
| 4 10 040 | Abführung Sondersammlungen u. Son-<br>derkollekten |                                                                                    | Titel wurde gelöscht, wenn ohne Buchungen<br>Bestand ggf. auf 6 40 700 umbuchen! |
| 4 10 051 |                                                    | Honorare                                                                           | Neuer Titel ab 2016                                                              |
| 4 15 060 | Rückerstattung Sonderzuschüsse                     |                                                                                    | Titel wurde gelöscht, wenn ohne Buchungen                                        |
| 4 20 010 | Neubau, Reparatur, Sanierung Kirche                | Neubau, Reparatur, Sanierung Kirche, Orgel                                         |                                                                                  |
| 5 01 550 |                                                    | Forderungen ggü. DiCV d. Bistums                                                   | Neuer Titel ab 2016                                                              |
| 5 01 650 |                                                    | Verbindlichkeiten ggü. DiCV d. Bistums                                             | Neuer Titel ab 2016                                                              |
| 5 01 710 | Rückstellung GGB                                   | Rückstellung                                                                       |                                                                                  |
| 5 11 030 | Caritaskollekten, -Straßensammlungen               | Caritaskollekten, -Straßensammlungen nur verbleibender pfarrl. Anteil              |                                                                                  |
| 5 11 031 | Caritasbeiträge                                    |                                                                                    | Titel wurde gelöscht, wenn ohne Buchungen<br>Bestand ggf. auf 6 40 700 umbuchen! |
| 5 14 011 |                                                    | Schlüsselzuweisungsbetrag Territorium                                              | Neuer Titel ab 2017                                                              |
| 5 14 012 |                                                    | Schlüsselzuweisungsbetrag Immobilien (zweckgebunden)                               | Neuer Titel ab 2017                                                              |
| 5 14 100 |                                                    | Ausgleichszuweisung Priesterwohnung                                                | Neuer Titel ab 2017                                                              |
| 5 14 110 |                                                    | Zuschuss Frohe Herrgottsstunde                                                     | Neuer Titel ab 2017                                                              |
| 5 14 500 |                                                    | Projektzuschuss (Verwendungsnachweis)                                              | Neuer Titel ab 2016                                                              |

| Titel    | Bezeichnung alt           | Bezeichnung neu                               | Kommentar           |
|----------|---------------------------|-----------------------------------------------|---------------------|
| 6 40 500 | Verrechnungskonto Lohn BO | Verrechnungskonto Lohn u. ggf. Reisekosten BO |                     |
| 6 40 700 |                           | Verrechnungskonto Kollekten Caritas           | Neuer Titel ab 2016 |

## Kontenplan gesamt

| Kont     | enplan f              | ür das B               | istum [          | Dresden-Meißen -Pfarrei-                                | Kont      | enplan f              | für das E              | istum [          | Dresden-Meißen -Pfarrei-                                     |  |
|----------|-----------------------|------------------------|------------------|---------------------------------------------------------|-----------|-----------------------|------------------------|------------------|--------------------------------------------------------------|--|
| Titel    | Titel für<br>Zw-Summe | Titel für<br>Grp-Summe | Finanz-<br>konto | Bezeichnung                                             | Titel     | Titel für<br>Zw-Summe | Titel für<br>Grp-Summe | Finanz-<br>konto | Bezeichnung                                                  |  |
| 4 02 A   | UFWANDS               | INTSCHÄDI              | GUNGEN           | ÖFFFNTL Kasse (Um) Gem Ref (Diakon)                     | 4.04. K   | 4.04 KULTUSKOSTEN     |                        |                  |                                                              |  |
| 4 02 010 | )                     | 4 02 000               |                  | Küster                                                  | 4 04 010  |                       | 4 04 000               |                  | Hostien                                                      |  |
| 4 02 020 | )                     | 4 02 000               |                  | Organist                                                | 4 04 020  |                       | 4 04 000               |                  | Messwein                                                     |  |
| 4 02 030 | )                     | 4 02 000               |                  | Chorleiter                                              | 4 04 030  |                       | 4 04 000               |                  | Kerzen, Weihrauch, Rauchfasskohle                            |  |
| 4 02 040 | )                     | 4 02 000               |                  | Rendant                                                 | 4 04 060  |                       | 4 04 000               |                  | Schmuck, Blumen                                              |  |
| 4 02 050 | )                     | 4 02 000               |                  | Kirchenreinigung                                        | 4 04 070  |                       | 4 04 000               |                  | Osterkommunion-Bilder                                        |  |
| 4 02 060 | )                     | 4 02 000               |                  | Kirchenwäsche                                           | 4 04 080  |                       | 4 04 000               |                  | Gottesdienstordnungen                                        |  |
| 4 02 070 | )                     | 4 02 000               |                  | Pfarrheimreinigung                                      | 4 04 110  |                       | 4 04 000               |                  | Erstkommunion-Andenken, Firmung                              |  |
| 4 02 080 | )                     | 4 02 000               |                  | Büroreinigung                                           | 4 04 120  |                       | 4 04 000               |                  | Ewig-Licht-Öl / Ölkerzen                                     |  |
| 4 02 090 | )                     | 4 02 000               |                  | Bürohilfen                                              | 4 04 130  |                       | 4 04 000               |                  | H1. Gefäße und Geräte                                        |  |
| 4 02 100 | )                     | 4 02 000               |                  | Hausmeister                                             | 4 04 140  |                       | 4 04 000               |                  | Paramente - Neuanschaffungen                                 |  |
| 4 02 110 | )                     | 4 02 000               |                  | Pflege der Außenanlagen                                 | 4 04 150  |                       | 4 04 000               |                  | Kirchenwäsche - Neuanschaffungen                             |  |
| 4 02 120 | )                     | 4 02 000               |                  | Seelsorgeaushilfen                                      | 4 04 160  |                       | 4 04 000               |                  | liturgische Bücher                                           |  |
| 4 02 130 | )                     | 4 02 000               |                  | Sonstige (Frohe Herrgottstunde)                         | 4 04 170  |                       | 4 04 000               |                  | Kirchenchor-Noten, fremder Orgelzyklus                       |  |
|          |                       |                        |                  |                                                         | 4 04 190  |                       | 4 04 000               |                  | Fronleichnamsmusik                                           |  |
| 4.02.1 1 | PERSONALA             | UFWAND                 | _                |                                                         | 4 04 210  |                       | 4 04 000               |                  | Opferkerzen                                                  |  |
| 4 02 140 | )                     | 4 02 100               |                  | Lohnkosten an Dritte (nur bis 2015!)                    | 4 04 220  |                       | 4 04 000               |                  | liturgischer Bedarf                                          |  |
| 4 02 180 | )                     | 4 02 100               |                  | Arbeitgeber-Pflichtabführungen (nur bis 2015!)          | 4 04 230  |                       | 4 04 000               |                  | Kirchenmusik (Sachkosten im Zusammenhang mit 513420          |  |
| 4 02 190 | )                     | 4 02 100               |                  | Personalkosten (ZGASt) Gehalt                           |           |                       |                        | _                | Sonderzuschuss)                                              |  |
| 4 02 191 | L                     | 4 02 100               |                  | Vermögenswirksame Leistungen                            | 4 04 260  |                       | 4 04 000               |                  | Sonstiges, Buchbindearbeiten                                 |  |
| 4 02 192 | 2                     | 4 02 100               |                  | Aushilfslöhne, geringf. Beschäft.                       |           |                       |                        |                  |                                                              |  |
| 4 02 193 | 3                     | 4 02 100               |                  | Pauschale Steuer f. Aushilfen                           | 4.04.5 \$ | ACHAUSG               | ABEN FUR I             | DIE SEELSO       | ORGE                                                         |  |
| 4 02 194 | ţ                     | 4 02 100               |                  | Gesetzlich soziale Aufwendungen                         | 4 04 510  |                       | 4 04 500               |                  | Sachausgaben für die Jugendseelsorge                         |  |
| 4 02 195 | 5                     | 4 02 100               |                  | Aufwendungen für Altersversorgung KZVK                  | 4 04 520  |                       | 4 04 500               |                  | für die Kinderseelsorge, Erstkommunion, Frone Herrgottstunde |  |
| 4 02 196 | 5                     | 4 02 100               |                  | Sanierungsgeld                                          | 4 04 525  |                       | 4 04 500               |                  | für die religiose Kinderwoche                                |  |
| 4 02 197 | 7                     | 4 02 100               |                  | Freiwillige soziale Aufwendungen, lohnsteuerfrei        | 4 04 530  |                       | 4 04 500               |                  | für die Messalener                                           |  |
|          |                       |                        |                  |                                                         | 4 04 540  |                       | 4 04 500               |                  | für die Erwächsenenseelsorge                                 |  |
| 4.03. C  | ARITASGE              | LDER                   |                  |                                                         | 4 04 550  |                       | 4 04 500               |                  | rur Bennillen sonstige Seelsorge                             |  |
| 4 03 010 | )                     | 4 03 000               |                  | Gemeindliche Caritasarbeit                              | 4 04 560  |                       | 4 04 500               |                  | rur vielfalt des Gemeindelebens                              |  |
| 4 03 020 | )                     | 4 03 000               |                  | Förderung caritativer Einrichtung in der Gemeinde       | 4 04 580  |                       | 4 04 500               |                  | tur den Pfarrgemeinderat/Kirchenrat                          |  |
| 4 03 030 | )                     | 4 03 000               |                  | Außerpfarrliche Hilfen, Spenden v. Caritas              | 4 04 590  |                       | 4 04 500               |                  | tur die Plarrbücherei                                        |  |
| 4 03 040 | )                     | 4 03 000               |                  | Abführung durchlfd. Caritasgelder (75%) (nur bis 2015!) | 4 04 610  |                       | 4 04 500               |                  | Dekanatsjahresbeitrag                                        |  |
| 4 03 041 | l                     | 4 03 000               |                  | Abführung Mitgliedsbeiträge Caritas (nur bis 2015!)     | 4 04 640  |                       | 4 04 500               |                  | Kurseelsorge                                                 |  |
|          |                       |                        |                  |                                                         | 4 04 650  |                       | 4 04 500               |                  | Telefonseelsorge, Okumene                                    |  |
|          |                       |                        |                  |                                                         | 4 04 660  |                       | 4 04 500               |                  | Sonstiges                                                    |  |

| Kont     | enplan f                    | ür das B               | istum D | Dresden-Meißen -Pfarrei-                                        | Konte    | enplan f              | für das B                | istum [          | Dresden-Meißen -Pfarrei-                                         |  |  |  |
|----------|-----------------------------|------------------------|---------|-----------------------------------------------------------------|----------|-----------------------|--------------------------|------------------|------------------------------------------------------------------|--|--|--|
| Titel    | Titel für<br>Zw. Summe      | Titel für<br>Gro Summe | Finanz- | Bezeichnung                                                     | Titel    | Titel für<br>Zw-Summe | Titel für<br>e Grp-Summe | Finanz-<br>konto | Bezeichnung                                                      |  |  |  |
|          | 24 outline of pourine Konto |                        |         |                                                                 |          |                       |                          |                  |                                                                  |  |  |  |
| 4.05. A  | NSCHAFFU                    | NGEN UND               | WARTUNG | SSLEISTUNGEN                                                    | 4.08. A  | LLGEMEI               | NE VERWAL                | TUNGS- UI        | ND BETRIEBSKOSTEN<br>Telefongebülten                             |  |  |  |
| 4 05 010 | )                           | 4 05 000               |         | Anschaffung Inventar (z.B. Möbel, PC, Dienstfahrzeuge, Technik, | 4 08 010 |                       | 4 08 000                 |                  | Pirameterial                                                     |  |  |  |
| 4 05 060 |                             | 4 05 000               |         | Repras.talei)<br>Wastungelosten Heizung                         | 4 08 020 |                       | 4 08 000                 |                  | Porto                                                            |  |  |  |
| 4 05 000 | ,<br>)                      | 4 05 000               |         | Wartungskosten Orgel                                            | 4 08 040 |                       | 4 08 000                 |                  | Amtliche Vordrucke                                               |  |  |  |
| 4 05 080 | ,<br>,                      | 4 05 000               |         | Wartungskosten Glocken                                          | 4 08 050 |                       | 4 08 000                 |                  | Buchbindearbeiten/Restaurierungskosten                           |  |  |  |
| 4 05 110 | ,<br>,                      | 4 05 000               |         | Wartungskosten Bürsteshnik                                      | 4 08 060 |                       | 4 08 000                 |                  | Druckkosten Pfarrbrief                                           |  |  |  |
| 4 05 110 | ,                           | 4 05 000               |         | Laggingkosten für Dirotechnik                                   | 4 08 070 |                       | 4 08 000                 |                  | amtliche Zeitungen, Gesetzblätter                                |  |  |  |
| 405111   |                             | 4 05 000               |         | Leasingkosten für Burotechnik                                   | 4 08 080 |                       | 4 08 000                 |                  | Bankgebühren                                                     |  |  |  |
| 4.05.1 B | AU-, REPAR                  | ATUR- UND              | INSTAND | HALTUNGSLEISTUNGEN AN GEBÄUDE/AUBENANLAGEN                      | 4 08 100 |                       | 4 08 000                 |                  | Heizkosten                                                       |  |  |  |
| 4 05 020 | )                           | 4 05 100               |         | Bau/Reparaturen/Instandhaltungsleistung Kirche                  | 4 08 110 |                       | 4 08 000                 |                  | Stromkosten                                                      |  |  |  |
| 4 05 030 | )                           | 4 05 100               |         | Bau/Reparaturen/Instandhaltungsleistung Pfarrhaus               | 4 08 115 |                       | 4 08 000                 |                  | Wasser/Abwasser                                                  |  |  |  |
| 4 05 040 | )                           | 4 05 100               |         | Bau/Reparaturen/Instandhaltungsleistung sonstige Gebäude        | 4 08 120 |                       | 4 08 000                 |                  | Reinigungsmittel                                                 |  |  |  |
| 4 05 050 | )                           | 4 05 100               |         | Bau/Reparaturen/Instandhaltung an Außenanlagen                  | 4 08 130 |                       | 4 08 000                 |                  | Betriebskostenüberzahlung (nur bis 2015)                         |  |  |  |
| 4 05 130 | )                           | 4 05 100               |         | Sonstige Reparaturkosten                                        | 4 08 140 |                       | 4 08 000                 |                  | Mieten, Pacht                                                    |  |  |  |
|          |                             |                        |         |                                                                 | 4 08 150 |                       | 4 08 000                 |                  | Kleinartikel                                                     |  |  |  |
| 4.06. Z  | INSEN UND                   | ÄHNLICHE               | AUFWEN  | DUNGEN                                                          | 4 08 180 |                       | 4 08 000                 |                  | Software, Wartung und Instandhaltung Software, Homepage          |  |  |  |
| 4 06 010 | )                           | 4 06 000               |         | Tilgung - nur Planansatz (nur bis 2008!)                        | 4 08 190 |                       | 4 08 000                 |                  | Sonstige Verwaltungs- und Betriebskosten, überreg. Weiterbildk., |  |  |  |
| 4 06 011 | L                           | 4 06 000               |         | Zinsaufwand                                                     |          |                       |                          |                  | Tagungsgebühr                                                    |  |  |  |
| 4 06 015 | 5                           | 4 06 000               |         | KapSt, Solz auf Zinsen                                          | 4 08 200 |                       | 4 08 000                 |                  | Buchführungskosten, Umlage an Zentralrendantur u. ä.             |  |  |  |
|          |                             |                        |         |                                                                 | 4 08 210 |                       | 4 08 000                 |                  | Fremdarbeiten (z.B. Hausmeister, Reinigungsdienstlstg)           |  |  |  |
| 4.07. A  | UFWAND F                    | ÜR RÜCKLA              | AGE     |                                                                 | 4 08 220 |                       | 4 08 000                 |                  | Rechts- und Beratungskosten                                      |  |  |  |
| 4 07 010 | )                           | 4 07 000               |         | Instandhaltungsrücklage (Pflicht)                               | 4.00 0   | FEENTLIC              | TTE ADCADE               | N CEDÜT          |                                                                  |  |  |  |
|          |                             |                        |         |                                                                 | 4.09. 0  | FFENTLIC              | 4 09 000                 |                  | Grundsteuern                                                     |  |  |  |
|          |                             |                        |         |                                                                 | 4 09 020 |                       | 4 09 000                 |                  | Müllabfuhr                                                       |  |  |  |
|          |                             |                        |         |                                                                 | 4 09 030 |                       | 4 09 000                 |                  | Straßenreinigung                                                 |  |  |  |
|          |                             |                        |         |                                                                 | 4 09 040 |                       | 4 09 000                 |                  | Anschlussgebühr und Ausgleichsbeträge an Kommune/Land            |  |  |  |
|          |                             |                        |         |                                                                 | 4 09 060 |                       | 4 09 000                 |                  | Schornsteinfegergebühr                                           |  |  |  |
|          |                             |                        |         |                                                                 | 4 09 070 |                       | 4 09 000                 |                  | Landwirtschaftskammerbeitrag                                     |  |  |  |
|          |                             |                        |         |                                                                 | 4 09 080 |                       | 4 09 000                 |                  | Friedhofsgebühren                                                |  |  |  |
|          |                             |                        |         |                                                                 | 4 09 100 |                       | 4 09 000                 |                  | Sonstige Gebühren                                                |  |  |  |
|          |                             |                        |         |                                                                 | 4 09 150 |                       | 4 09 000                 |                  | Flurbereinigungskosten                                           |  |  |  |
|          |                             |                        |         |                                                                 | 4 09 160 |                       | 4 09 000                 |                  | Versicherungen für Gebäude                                       |  |  |  |
|          |                             |                        |         |                                                                 |          |                       |                          |                  |                                                                  |  |  |  |
|          |                             |                        |         |                                                                 | 4.09.2 V | VERBE- UN             | VD BEWIRTU               |                  | EN                                                               |  |  |  |
|          |                             |                        |         |                                                                 | 4 09 210 |                       | 4 09 200                 |                  | werbekosten (Autmerksamkeiten bis 10,000 an Dritte)              |  |  |  |
|          |                             |                        |         |                                                                 | 4 09 220 |                       | 4 09 200                 |                  | Arbeitsessen mit Driffe                                          |  |  |  |

| Kontenpla              | an für das E                   | Bistum           | Dresden-Meißen -Pfarrei-                                                                          | Konte                | enplan f              | für das B              | istum    | Dresden-Meißen                 | -Pfarrei-                     |
|------------------------|--------------------------------|------------------|---------------------------------------------------------------------------------------------------|----------------------|-----------------------|------------------------|----------|--------------------------------|-------------------------------|
| Titel Titel f<br>Zw-Su | ür Titel für<br>Jmme Grp-Summe | Finanz-<br>konto | Bezeichnung                                                                                       | Titel                | Titel für<br>Zw-Summe | Titel für<br>Grp-Summe | Finanz-  | Bezeichnung                    |                               |
| 09.5 REISE             | KRAFTFAHR7F                    | UG. UND          | FAHRTKOSTEN                                                                                       |                      |                       |                        | Konto    |                                |                               |
| 09 501                 | 4 09 500                       |                  | Reisekosten Pfarrer/Gemeinderef./Kaplan/Laienm Fahrtkosten                                        | 4.50. EI<br>4.50.110 | NSTELLUI              | 4 50 000               | LAGEN    | Finstellung in Instandhaltung  | sriicklage                    |
|                        |                                |                  | öffentlich                                                                                        | 4 50 120             |                       | 4 50 000               |          | Einstellung in constige und m  | vaaldaastimmta Püaldagan      |
| 09 502                 | 4 09 500                       |                  | Reisekosten Pfarrer/Gemeinderef./Kaplan/Laienm<br>Veroflemingsmehraufwand                         | 4 50 120             |                       | 4 50 000               |          | Einstellung in Bücklage aus (  | Caritas (5.11 4.02.)          |
| 09 503                 | 4 09 500                       |                  | Veipingungankin adi wand<br>Reisekosten Pfarrer/Gemeinderef/Kaplan/Laienm<br>Übernachtungsaufwand | 4 50 180             |                       | 4 50 000               |          | Einstellung in Kapital operati | iver Bauhaushalt              |
| 09 511                 | 4 09 500                       |                  | Kilometergelderstattung Pfarrer                                                                   |                      | LDKONT                | T.Y.                   |          |                                |                               |
| 09 512                 | 4 09 500                       |                  | Kilometergelderstattung Kaplan und Diakon (hauptberuflich)                                        | 5.01. G              | ELDKONT               | EN 5.01.000            | ~        | Destroyer                      |                               |
| 09 513                 | 4 09 500                       |                  | Kilometergelderstattung Laienmitarbeiter                                                          | 5 01 100             |                       | 5 01 000               | <u> </u> | Darkasse                       |                               |
| 09 514                 | 4 09 500                       |                  | Kilometergelderstattung Gemeindereferentin                                                        | 5 01 110             |                       | 5 01 000               |          | Bank I                         |                               |
| 09 515                 | 4 09 500                       |                  | Kilometergelderstattung und Fahrtkosten Sonstige                                                  | 5 01 120             |                       | 5 01 000               |          | Bank 2                         |                               |
| 09 520                 | 4 09 500                       |                  | Fahrzeugkosten (TÜV, HU, AU)                                                                      | 5 01 130             |                       | 5 01 000               | ₽        | Bank 3                         |                               |
| 09 521                 | 4 09 500                       |                  | KFZ-Steuer                                                                                        | 5 01 140             |                       | 5 01 000               |          | Bank 4                         |                               |
| 09 522                 | 4 09 500                       |                  | KFZ-Versicherung                                                                                  | 5 01 150             |                       | 5 01 000               | ✓        | Bank 5                         |                               |
| 09 523                 | 4 09 500                       |                  | 1fd. Kfz-Betriebskosten (Treibstoff. Kfz-Wäsche Öl)                                               | 5 01 160             |                       | 5 01 000               | ¥        | Bank 6                         |                               |
| 9 524                  | 4 09 500                       |                  | Kfz-Renaraturen (Renaraturleistungen und Einzelersatzteile)                                       | 5 01 170             |                       | 5 01 000               | ¥        | Bank 7                         |                               |
| 09 525                 | 4 09 500                       |                  | Garagenmiete Mietkraftfahrzengkosten                                                              | 5 01 180             |                       | 5 01 000               | ¥        | Bank 8                         |                               |
|                        |                                |                  | our ageimmere, mierar arrand zeogaosten                                                           | 5 01 190             |                       | 5 01 000               | ¥        | Bank 9                         |                               |
| 10. ALLGEN             | MEINE AUSGABI                  | EN               |                                                                                                   |                      |                       |                        |          |                                |                               |
| 10 010                 | 4 10 000                       |                  | Sonstige Ausgaben                                                                                 | 5.01.4 V             | ERTPAPI               | ERE                    |          |                                |                               |
| 10 020                 | 4 10 000                       |                  | Wareneinkauf für Weiterverkauf                                                                    | 5 01 410             |                       | 5 01 400               | ¥        | Wertpapier 1                   |                               |
| 10 040                 | 4 10 000                       |                  | Abführung Sondersammlungen u. Sonderkollekten                                                     | 5 01 420             |                       | 5 01 400               | ¥        | Wertpapier 2                   |                               |
| 10 050                 | 4 10 000                       |                  | Honorare für Religionsunterricht                                                                  | 5 01 430             |                       | 5 01 400               | ¥        | Wertpapier 3                   |                               |
| 10 051                 | 4 10 000                       |                  | Honorare                                                                                          | 5 01 440             |                       | 5 01 400               | ¥        | Wertnanier 4                   |                               |
| 10 500                 | 4 10 000                       |                  | Periodenfremde Aufwendungen                                                                       | 5 01 450             |                       | 5 01 400               | ~        | Wertpapier 5                   |                               |
|                        |                                |                  |                                                                                                   | 5 01 450             |                       | 5 01 400               | 2        | Westpapier 5                   |                               |
| 15. AUSGAH             | BEN AUßERORD                   | ENTLICH          | ER HAUSHALT                                                                                       | 5 01 400             |                       | 5 01 400               | 5        | Wertpapier 6                   |                               |
| 15 010                 | 4 15 000                       |                  | Ausgaben aus Erbschaften                                                                          | 5 01 4/0             |                       | 5 01 400               |          | Wertpapier 7                   |                               |
| 15 020                 | 4 15 000                       |                  | Ausgaben aus Grundstückskauf/-verkauf                                                             | 5 01 480             |                       | 5 01 400               | <b>V</b> | Wertpapier 8                   |                               |
| 15 030                 | 4 15 000                       |                  | Ausgabe aus KfzVerkauf                                                                            | 5 01 490             |                       | 5 01 400               | ⊻        | Wertpapier 9                   |                               |
| 15 040                 | 4 15 000                       |                  | Verluste aus Wertpapierverkauf                                                                    |                      |                       |                        |          |                                |                               |
| 15 060                 | 4 15 000                       |                  | Rückerstattung Sonderzuschüsse (nur bis 2015!)                                                    | 5.01.5 F             | ORDERUN               | GEN                    |          |                                |                               |
| 15 070                 | 4 15 000                       |                  | Ausgaben für sonstige außerordentliche Aufwendungen                                               | 5 01 510             |                       | 5 01 500               |          | Forderungen aus Darlehen       |                               |
|                        |                                |                  |                                                                                                   | 5 01 520             |                       | 5 01 500               |          | Forderungen gegenüber dem      | Bistum DD-Meisen              |
| 20. AUSGAH             | BEN BAUHAUSH                   |                  |                                                                                                   | 5 01 530             |                       | 5 01 500               | ~        | Forderungen gegenüber ander    | ren pfarrlichen Einrichtungen |
| 20 010                 | 4 20 000                       |                  | Neubau, Reparatur, Samerung Kirche, Orgel                                                         | 5 01 540             |                       | 5 01 500               | ¥        | sonstige Forderungen           |                               |
| 20 020                 | 4 20 000                       |                  | Neubau, Keparatur, Samerung Pfarrhaus                                                             | 5 01 550             |                       | 5 01 500               | 1        | Forderungen ggü. DiCV des l    | Bistums                       |
| 20 030                 | 4 20 000                       |                  | Neubau, Reparatur, Sanierung sonstige Gebäude                                                     |                      |                       |                        |          |                                |                               |
| 20 040                 | 4 20 000                       |                  | Zusätzliche Bau-, RepSanierungsleistungen                                                         |                      |                       |                        |          |                                |                               |
| 20 050                 | 4 20 000                       |                  | Sonstige Ausgaben                                                                                 |                      |                       |                        |          |                                |                               |

| Kontenpl            | lan für das Bi                   | stum [           | Dresden-Meißen -Pfarrei-                                                      | Konte    | enplan f              | ür das B               | istum [   | Dresden-Meißen -Pfarrei-                                                |
|---------------------|----------------------------------|------------------|-------------------------------------------------------------------------------|----------|-----------------------|------------------------|-----------|-------------------------------------------------------------------------|
| Titel Titel<br>Zw-S | für Titel für<br>Summe Grp-Summe | Finanz-<br>konto | Bezeichnung                                                                   | Titel    | Titel für<br>Zw-Summe | Titel für<br>Grp-Summe | Finanz-   | Bezeichnung                                                             |
|                     |                                  |                  |                                                                               |          | 24-54                 | orp-ounine             | Konto     |                                                                         |
| 5.01.6 VERBI        | INDLICHKEITEN                    | ~                | Kendita haim Richam DD Maisson                                                | 5.09. S  | FOLGEBÜH              | HREN, STIPE            | NDIEN, ST | IFTUNGEN                                                                |
| 5 01 615            | 5 01 600                         | <u> </u>         | Kredite bei Deulen eder Deitten                                               | 5 09 010 |                       | 5 09 000               |           | Stolgebühren                                                            |
| 5 01 615            | 5 01 600                         | 2                | Kredite bei Banken oder Dritten                                               | 5 09 020 |                       | 5 09 000               |           | Stipendien                                                              |
| 5 01 620            | 5 01 600                         | 2                | Verbindlichkeiten gegenüber anderen aferelichen Einrichtungen                 | 5 09 030 |                       | 5 09 000               |           | Stiftungen                                                              |
| 5 01 630            | 5 01 600                         |                  | veromanchkeiten gegenüber anderen prarrichen Emrichtungen                     |          |                       |                        |           |                                                                         |
| 5 01 640            | 5 01 000                         | 2                | sonstige veroindichkeiten                                                     | 5.10. K  | OLLEKTE               | N                      |           | A                                                                       |
| 5 01 650            | 5 01 000                         |                  | verbindlichkeiten ggu. DiC v des Bistums                                      | 5 10 010 |                       | 5 10 000               |           | pfarrliche Kollekten                                                    |
| 5.01.7 RÜCK         | STELLUNG                         |                  |                                                                               | 5 10 020 |                       | 5 10 000               |           | Ptarranten aus angeordneten Sonderkollekten (außer<br>Caritaskollekten) |
| 5 01 710            | 5 01 700                         | ¥                | Rückstellung                                                                  | 5 10 040 |                       | 5 10 000               |           | Einnahmen aus Sondersammlungen und Sonderkollalten                      |
| 5 01 720            | 5 01 700                         | ¥                | sonstige Rückstellung                                                         | 5 10 040 |                       | 5 10 000               |           | Emininen aus Sondersammungen und SonderKoneKten                         |
|                     |                                  |                  |                                                                               | 5.11. E  | INNAHMEN              | N FÜR CARIT            | TATIVE ZX | VECKE                                                                   |
| 5.01.8 RECH         | NUNGSABGRENZU                    | NGSPOST          | TEN                                                                           | 5 11 010 |                       | 5 11 000               |           | Spenden für caritative Zwecke                                           |
| 5 01 810            | 5 01 800                         | *                | Aktive Rechnungsabgrenzung                                                    | 5 11 020 |                       | 5 11 000               |           | Erlöse aus Wohlfahrtsaktionen                                           |
| 5 01 820            | 5 01 800                         | ✓                | Passive Rechnungsabgrenzung                                                   | 5 11 030 |                       | 5 11 000               |           | Caritaskollekten, -Straßensammlungen nur verbleibender pfarrl.          |
|                     | CHINCOTHE                        |                  |                                                                               |          |                       |                        |           | Anteil                                                                  |
| 5.01.9 UMBU         | CHUNGSTITEL<br>5.01.000          |                  | Umhuchungstital                                                               | 5 11 031 |                       | 5 11 000               |           | Caritasbeiträge (nur bis 2015!)                                         |
| 5 01 950            | 5 01 900                         | ¥                | Geldtransit                                                                   |          |                       |                        |           |                                                                         |
| 5 01 950            | 5 01 900                         | ¥                | Kaution                                                                       | 5.12. U  | MLAGEN I              | DER GEMEIN             |           | LIEDER                                                                  |
| 5 01 500            | 5 01 500                         |                  | TRACTION .                                                                    | 5 12 020 |                       | 5 12 000               |           | Kirchgeid                                                               |
| 5.03. EINNA         | HMEN AUS GRUND                   | STÜCKE           | N                                                                             |          |                       |                        |           |                                                                         |
| 5 03 010            | 5 03 000                         |                  | aus Landverpachtung                                                           |          |                       |                        |           |                                                                         |
| 5 03 020            | 5 03 000                         |                  | Umlagen: Grundsteuer, Landwirtschaftskammerbeitrag,<br>Flurbereinigungskosten |          |                       |                        |           |                                                                         |
| 5 03 030            | 5 03 000                         |                  | Mieten                                                                        |          |                       |                        |           |                                                                         |
| 5 03 040            | 5 03 000                         |                  | Einnahmen Nebenkosten: laut Anlage                                            |          |                       |                        |           |                                                                         |
| 5 03 041            | 5 03 000                         |                  | Einnahmen Nebenkosten kirchl. Dienstwhg. a) Stelleninhaber                    |          |                       |                        |           |                                                                         |
| 5 03 042            | 5 03 000                         |                  | Einnahmen Nebenkosten kirchl. Dienstwhg. b) sonst. Geistliche                 |          |                       |                        |           |                                                                         |
| 5 03 043            | 5 03 000                         |                  | Einnahmen Nebenkosten kirchl. Dienstwhg. c) kirchl. Mitarbeiter               |          |                       |                        |           |                                                                         |
| 5 03 050            | 5 03 000                         |                  | Erbbauzinsen                                                                  |          |                       |                        |           |                                                                         |
| 5 03 070            | 5 03 000                         |                  | Sonstiges                                                                     |          |                       |                        |           |                                                                         |
| 5.06. EINNA         | HMEN AUS ZINSEN                  | UND ÄH           | INLICHE FINNAHMEN                                                             |          |                       |                        |           |                                                                         |
| 5 06 010            | 5 06 000                         |                  | Zinseinnahmen von Hypotheken                                                  |          |                       |                        |           |                                                                         |
| 5 06 020            | 5 06 000                         |                  | Zinseinnahmen von Darlehensforderungen                                        |          |                       |                        |           |                                                                         |
| 5 06 030            | 5 06 000                         |                  | Zinseinnahmen von Wertpapieren                                                |          |                       |                        |           |                                                                         |
| 5 06 040            | 5 06 000                         |                  | Zinseinnahmen von Sparkonten und Festgeldern                                  |          |                       |                        |           |                                                                         |
| 5 06 050            | 5 06 000                         |                  | Zinseinnahmen von Girokonten                                                  |          |                       |                        |           |                                                                         |
|                     |                                  |                  |                                                                               |          |                       |                        |           |                                                                         |

| Konte    | enplan f              | ür das B               | istum l          | Dresden-Meißen -Pfarrei-                                   | Kont                     | enplant               | für das B              | listum l | Dresden-Meißen -Pfarrei-                            |
|----------|-----------------------|------------------------|------------------|------------------------------------------------------------|--------------------------|-----------------------|------------------------|----------|-----------------------------------------------------|
| Titel    | Titel für<br>Zw-Summe | Titel für<br>Grp-Summe | Finanz-<br>konto | Bezeichnung                                                | Titel                    | Titel für<br>Zw-Summe | Titel für<br>Grp-Summe | Finanz-  | Bezeichnung                                         |
|          |                       |                        |                  |                                                            | Zw-Summe Gip-Summe Konto |                       |                        |          |                                                     |
| 5.13. A  | LLGEMEIN              | E EINNAHN              | IEN              | Country (and the Charles )                                 | 5.15. E                  | INNAHME               | NAUBEROR               | DENTLICE | HER HAUSHALT                                        |
| 5 13 010 |                       | 5 13 000               |                  | Spenden (auber für Caritas)                                | 5 15 010                 |                       | 5 15 000               |          | Erlöse aus Erbschaften                              |
| 5 13 015 |                       | 5 13 000               |                  | Spenden zweckgebunden                                      | 5 15 020                 |                       | 5 15 000               |          | Erlöse aus Grundstücksverkauf                       |
| 5 13 020 |                       | 5 13 000               |                  | Erstattung Telefon                                         | 5 15 030                 | )                     | 5 15 000               |          | Erlöse aus KfzVerkauf                               |
| 5 15 050 |                       | 5 13 000               |                  | Erstattung für private Nutzung von Dienstranrzeugen        | 5 15 040                 | )                     | 5 15 000               |          | Ertrag aus Wertpapierverkauf                        |
| 5 13 090 |                       | 5 13 000               |                  | Erstattung von Steuern                                     | 5 15 060                 | )                     | 5 15 000               |          | Sonderzuschüsse des Bistums                         |
| 5 13 100 |                       | 5 13 000               |                  | Einnahmen für PKW-Fahrten von Fahrteilnehmern und Gemeinde | 5 15 070                 | )                     | 5 15 000               |          | Sonstige außerordentliche Erlöse                    |
| 5 13 200 |                       | 5 13 000               |                  | Einnahmen für Sammelfahrten zum Religionsunterricht        |                          |                       | DATITATION             |          |                                                     |
| 5 13 300 |                       | 5 15 000               |                  | Sonstige Ruckerstattungen (z.B. auch Energie, Gas, Wasser) | 5.20. E                  | INNAHME               | 5 20 000               |          | Staatliche Zuschüsse / Fördermittel                 |
| 5 13 310 |                       | 5 13 000               |                  | Einnahmen / Erstattungen für Gemeindezentrum               | 5 20 020                 |                       | 5 20 000               |          | Kirchliche Zuschüsse / Forderlintter                |
| 5 13 320 |                       | 5 13 000               |                  | Einnahmen Opferstock                                       | 5 20 020                 |                       | 5 20 000               |          | Eigenmittel                                         |
| 5 13 330 |                       | 5 13 000               |                  | Einnahmen aus Warenverkauf                                 | 5 20 030                 |                       | 5 20 000               |          | Sourtige Einschmen                                  |
| 5 13 340 |                       | 5 13 000               |                  | Einnahmen Gottesdienstordnungen/Pfarrbrief                 | 5 20 040                 | ,                     | 5 20 000               |          | Sonstige Emmannen                                   |
| 5 13 350 |                       | 5 13 000               |                  | Erstattungen von Kindergarten oder sonstiger Einrichtung   | 5.50 E                   | NTNAHME               | AUS RÜCKI              | LAGE     |                                                     |
| 5 13 360 |                       | 5 13 000               |                  | Erstattungen aus Mitbenutzungsverträgen                    | 5 50 110                 | )                     | 5 50 000               |          | Entnahme aus Instandhaltungsrücklage                |
| 5 13 370 |                       | 5 13 000               |                  | Erstattung für:                                            | 5 50 120                 | )                     | 5 50 000               |          | Entnahme aus sonstiger und zweckbestimmter Rücklage |
| 5 13 380 |                       | 5 13 000               |                  | Erstattung für:                                            | 5 50 150                 | )                     | 5 50 000               |          | Entnahme aus Rücklage Caritas                       |
| 5 13 390 |                       | 5 13 000               |                  | Erstattungen Lohnkosten - staatliche Finanzhilfe           | 5 50 180                 | )                     | 5 50 000               |          | Entrahme aus Kapital operativer Bauhaushalt         |
| 5 13 395 |                       | 5 13 000               |                  | Erstattung Lohnkosten von Dritten, auch Kirchenmusik       |                          |                       |                        |          |                                                     |
| 5 13 400 |                       | 5 13 000               |                  | Zuschuss für Kinder-/Jugendarbeit                          | 6.30. R                  | ÜCKLAGE               | N DER PFAR             | REI      |                                                     |
| 5 13 405 |                       | 5 13 000               |                  | Einnahmen/Beihilfe für die religiöse Kinderwoche           | 6 30 010                 | )                     | 6 30 000               | ✓        | Instandhaltungsrücklage                             |
| 5 13 410 |                       | 5 13 000               |                  | Sonstige Einnahmen                                         | 6 30 020                 | )                     | 6 30 000               | ~        | Sonstige und zweckbestimmte Rücklagen               |
| 5 13 420 |                       | 5 13 000               |                  | Sonderzuschuss für Kirchenmusik                            | 6 30 050                 | )                     | 6 30 000               | ✓        | Rücklagen Caritas                                   |
| 5 13 460 |                       | 5 13 000               |                  | Erträge aus der Auflösung von Rückstellung                 | 6 30 080                 | )                     | 6 30 000               | ✓        | Kapital operativer Bauhaushalt                      |
| 5 13 470 |                       | 5 13 000               |                  | Verrechnete Sachbezüge (unentgeltl. Verpfleg.Anteil -      |                          |                       |                        |          |                                                     |
| 5 12 400 |                       | 5 12 000               |                  | Keisekostenrechnung)                                       | 6.40. D                  | URCHGAN               | G                      | _        |                                                     |
| 5 13 480 |                       | 5 12 000               |                  | versicherungsentschadigungen                               | 6 40 000                 | )                     | 6 40 000               | ⊻        | Durchgangskonto                                     |
| 5 13 490 |                       | 5 13 000               |                  | Erstattung Aufwendungsausgleichsgesetz                     | 6 40 500                 | )                     | 6 40 000               | ~        | Verrechnungskonto Lohn u. ggf. Reisekosten BO       |
| 5 13 500 |                       | 5 15 000               |                  | remodentremde Ertrage                                      | 6 40 600                 | )                     | 6 40 000               | ¥        | Verrechnungskonto durchlaufende Kollekten           |
| 5.14 R   | ISTUMSZU              | SCHUSS                 |                  |                                                            | 6 40 700                 | )                     | 6 40 000               | ✓        | Verrechnungskonto Kollekten Caritas                 |
| 5 14 010 |                       | 5 14 000               |                  | Haushaltszuschuss                                          |                          |                       |                        |          |                                                     |
| 5 14 011 |                       | 5 14 000               |                  | Schlüsselzuweisungsbetrag Territorium                      | 6.50. U                  | NIVERSEL              | LER BESTAL             | ND<br>V  | maintenantina Destand                               |
| 5 14 012 |                       | 5 14 000               |                  | Schlüsselzuweisungsbetrag Immobilien (zweckgebunden)       | 6 50 000                 |                       | 0 00 000               | 2        | universeller Beständ                                |
| 5 14 100 |                       | 5 14 000               |                  | Ausgleichszuweisung Priesterwohnung                        | 6 50 010                 |                       | 000 00 0               | E        | Dekane - Nasse                                      |
| 5 14 110 |                       | 5 14 000               |                  | Zuschuss Frohe Herrgottstunde                              | Anzahl                   | Titel:                | 260                    |          |                                                     |
| 5 14 500 |                       | 5 14 000               |                  | Projektzuschuss(Verwendungsnachweis)                       |                          |                       |                        |          |                                                     |
| _        |                       |                        |                  |                                                            |                          |                       |                        |          |                                                     |